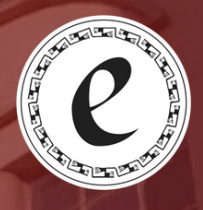

## Instituto San Martín de Porres

 $\Pi$ 

# MANUAL DE USUARIO

ePORRES Preinscripción Ingresantes

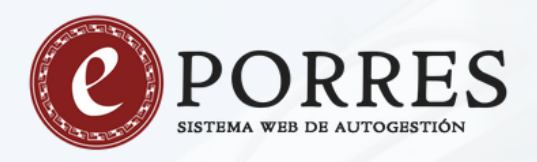

### COMO REGISTRAR TU PREINSCRIPCIÓN

Registrar tu inscripción para las carreras del ISMP es un proceso sencillo que involucra los siguientes pasos:

#### Paso 1: Crear una cuenta

Puedes acceder desde el botón **PREINSCRIBIRME EN UNA CARRERA** que se encuentra en la sección INSCRIPCIONES de la página institucional, accesible en <u>https://www.ismp.edu.ar/inscripciones</u>

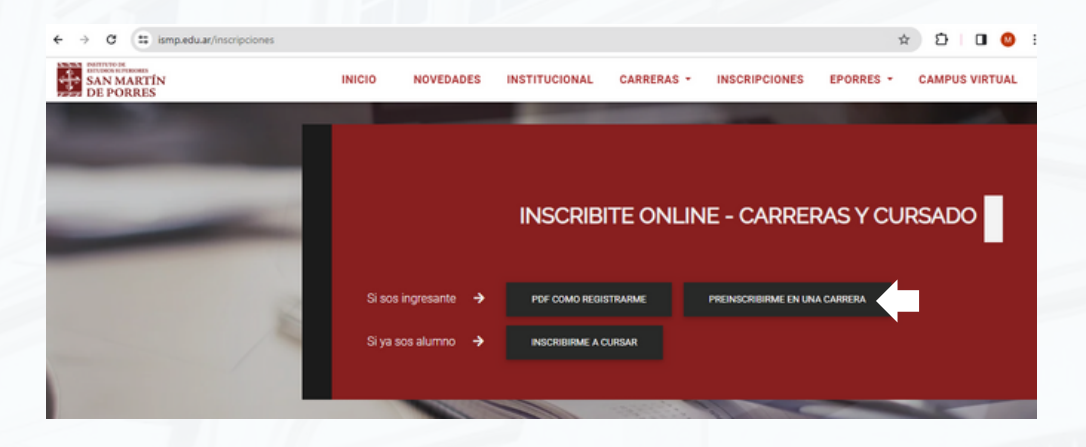

Alternativamente podrás dirigirte directamente a <u>https://eporres.ismp.edu.ar/ingresantes</u>, a través de un navegador web (por ejemplo google chrome), donde verás la siguiente pantalla:

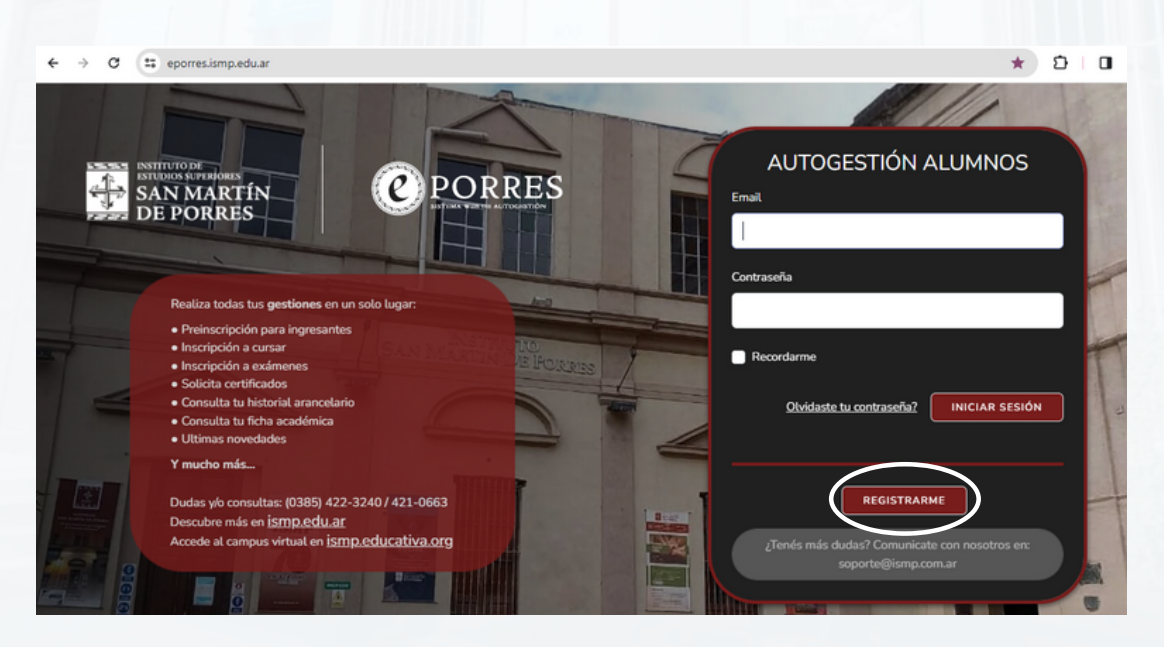

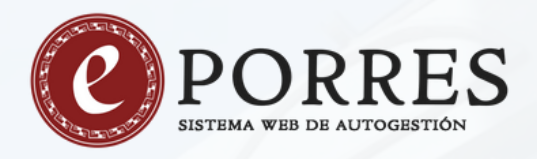

Esta pantalla es la de inicio de sesión, pero para crear una nueva cuenta deberás hacer clic en el botón **REGISTRARME**.

Serás llevado a un nuevo formulario:

| ← → C t; eporresismp.edu.ar/register                                                                                                    | ± ⊅ [                            |
|----------------------------------------------------------------------------------------------------|----------------------------------|
|                                                                                                    |                                  |
|                                                                                                    | INGRESA TUS DATOS                |
| SAN MARTÍN<br>DE PORRES<br>DE PORRES                                                                                                    | Nombre                           |
|                                                                                                    |                                  |
| Pegistro al                                                                                                    | Email                            |
| Registio at                                                                                                    |                                  |
| sistema                                                                                                    | Contraseña                       |
|                                                                                                    |                                  |
| Forma parte de nuestra institución!                                                                                                    | Confirmar Contraseña             |
| Dudas y/o consultas: (0385) 422-3240 / 421-0663<br>Descubre más en <u>ismp.edu.ar</u>                                                                                                    |                                  |
| NUMBER OF TRANSPORTED AND A DESCRIPTION OF TRANSPORTED AND A DESCRIPTION OF TRANSPORTED AND A DESCRIPTA AND A DESCRIPTA AND A DESCRIPTA AND A DESCRIPTION OF TRANSPORTED AND A DESCRIPTA AND A DESCRIPTA AND A DESCRIPTA AND A DESCRIPTA AND A DESCRIPTA AND A DESCRIPTA AND A DESCRIPTA AND A DESCRIPTA AND A DESCRIPTA AND A DESCRIPTA AND A DESCRIPTA AND A DESCRIPTA AND A DESCRIPTA AND A DESCRIPTA AND A DESCRIPTA AND A DESCRIPTA | Ya estás registrado? REGISTRARME |
|                                                                                                    |                                  |

Debes ingresar tu nombre completo, una dirección de email válida y a la que tengas acceso (de uso personal), y elegir una contraseña que deberás repetir en el último cuadro de texto.

Una vez ingresados los datos, deberás presionar el botón REGISTRARME.

Se mostrará un mensaje indicando que se te ha enviado un correo electrónico para que puedas verificar la cuenta.

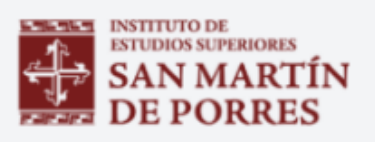

Por favor verifique su email haciendo click en el enlace que le acabamos de enviar al mismo. Si no recibió el correo electrónico, con gusto le enviaremos otro.

REENVIAR EMAIL DE VERIFICACIÓN

<u>Salir</u>

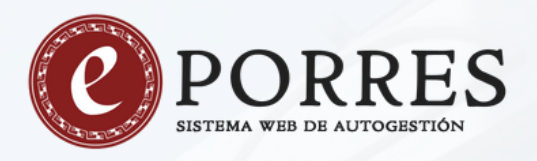

**IMPORTANTE:** En algunos casos, el mensaje de correo electrónico podría no ingresar a la bandeja de entrada. Si es así, puedes revisar en tu bandeja de SPAM o correo no deseado. Si aun así no lo visualizas, puedes reenviar el correo de verificación usando el botón que se muestra arriba en el mensaje.

#### Paso 2: Confirmar la cuenta

Debes confirmar la cuenta. Recuerda revisar la carpeta de SPAM o Correo no deseado en caso de que no haya llegado nada a la Bandeja de entrada. En este caso, por ejemplo, el correo ha llegado a la carpeta de Correo no deseado:

| Outlook                 | ,O Buscar                                                                      | 📼 Reunirse ahora 🏥 🕒 🗐 🛱                                                                                                 |
|-------------------------|--------------------------------------------------------------------------------|----------------------------------------------------------------------------------------------------|
| 🗏 🗹 Mensaje nuevo       | 🔋 Eliminar 🖾 Correo deseado 🔤 Phishing 👂 B                                     | loquear 🗈 Mover a 🗸 🦪 Categorizar 🗸 🦻 Deshacer 🛛 😶                                                                       |
| > Favoritos             | ⊙ Correo no deseado ★ 🛛 Filtrar ∨                                              | Verificación de Email                                                                                                    |
| ∨ Carpetas              | △ Los elementos de correo electrónico no<br>deseado se eliminarán tras 10 días | Este mensaje ha sido identificado como un correo no deseado. Se eliminará después de 10 días. No es un correo no deseado |
| Bandeja de entrada 169  | Ноу                                                                            | ISMP <info@devweb.com.ar> <math>5 \ll \rightarrow \cdots</math></info@devweb.com.ar>                                     |
| S Correo no deseado 1   | O ISMP<br>Verificación de Email 10:15                                          | Dom 7/11/2021 10:15<br>Para: Usted                                                                                       |
| Ø Borradores            | ISMP Hello! Por favor haga click en el botón                                   | ISMP                                                                                                    |
| ➢ Elementos enviados    |                                                                                |                                                                                                    |
| Elementos elimina 182   |                                                                                | Hello!                                                                                                    |
| T Archivo               |                                                                                | Por favor haga click en el botón de abajo para verificar su dirección de<br>correo electrónico.                          |
| Notas 18                |                                                                                | Confirmar Email                                                                                                    |
| Historial de conversaci |                                                                                | Si no creó una cuenta, no es necesario realizar ninguna otra acción.                                                     |
|                         |                                                                                |                                                                                                    |

Ahora puedes confirmar la cuenta haciendo un clic sobre el botón **Confirmar Email**. Si deseas que los próximos correos enviados desde el sistema no sean marcados como correo no deseado, por ejemplo, en el caso de Hotmail, tienes la opción de hacer clic en el enlace **No es un correo no deseado**.

#### Paso 3: Completar el formulario de preinscripción online

Una vez confirmada la cuenta haciendo clic en el botón o dirigiéndote al enlace, se mostrará el formulario de preinscripción.

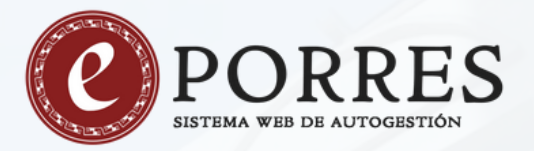

| ← → C 🖙 eporres.ismp.e | du.ar/ingresantes                                                   |                                                                | ୧ 🖈 🖸 🔲 🥹                       |
|------------------------|---------------------------------------------------------------------|----------------------------------------------------------------|---------------------------------|
| O PORRES               |                                                                     |                                                                | Estudiante 🛩                    |
| A Inicio               | =                                                                   |                                                                |                                 |
| Preinscripción         | FOR                                                                 | RMULARIO DE PREINSCRIPCIÓN                                     |                                 |
|                        | Lea atentamente toda la información brind<br>de Declaración Jurada. | lada. Una vez aceptada y presentada la ficha de preinscripciór | n la misma adquiere el carácter |
|                        | Carrera Nivel Superior No Universitario                             |                                                                |                                 |
|                        | Seleccione                                                          |                                                                | ~                               |
|                        | DATOS PERSONALES                                                    |                                                                |                                 |
|                        | Apellidos (Completo)                                                | Nombres (Completo)                                             |                                 |
|                        | D.N.L.Nº                                                            | Fecha de Nacimiento                                            |                                 |
|                        |                                                                     | dd/mm/aaaa                                                     | •                               |
|                        | Teléfono Fijo                                                       | Teléfono Celular                                               |                                 |
|                        |                                                                     |                                                                |                                 |
|                        | Nacionalidad                                                        |                                                                |                                 |
|                        | Sin determinar                                                      |                                                                | ×                               |

En esta primera parte, debes seleccionar la carrera que deseas estudiar y completar tus **datos personales**.

Más abajo, deberás completar información sobre tu **domicilio real** (donde efectivamente resides) y tu **domicilio legal** (el que figura en tu DNI).

| Provincia                                                                                                    |   |
|----------------------------------------------------------------------------------------------------|---|
| Sin determinar                                                                                                    | ~ |
| Departamento                                                                                                    |   |
| Sin determinar                                                                                                    | ~ |
| Localidad                                                                                                    |   |
| Seleccione                                                                                                    | ~ |
| Dirección                                                                                                    |   |
|                                                                                                    |   |
|                                                                                                    |   |
|                                                                                                    |   |
|                                                                                                    | , |
|                                                                                                    | 1 |
|                                                                                                    |   |
| DOMICILIO LEGAL (Domicilio que figura en su DNI)<br>Provincia                                                                                             |   |
| DOMICILIO LEGAL (Domicilio que figura en su DNI)<br>Provincia<br>Sin determinar                                                                           | ~ |
| DOMICILIO LEGAL (Domicilio que figura en su DNI)<br>Provincia<br>Sin determinar<br>Departamento                                                           | ~ |
| DOMICILIO LEGAL (Domicilio que figura en su DNI)<br>Provincia<br>Sin determinar<br>Departamento<br>Sin determinar                                         | ~ |
| DOMICILIO LEGAL (Domicilio que figura en su DNI)<br>Provincia<br>Sin determinar<br>Departamento<br>Sin determinar<br>Localidad                            | ~ |
| DOMICILIO LEGAL (Domicilio que figura en su DNI)<br>Provincia<br>Sin determinar<br>Departamento<br>Sin determinar<br>Localidad<br>Seleccione              | ~ |
| DOMICILIO LEGAL (Domicilio que figura en su DNI)<br>Provincia<br>Sin determinar<br>Departamento<br>Sin determinar<br>Localidad<br>Seleccione<br>Dirección | ~ |

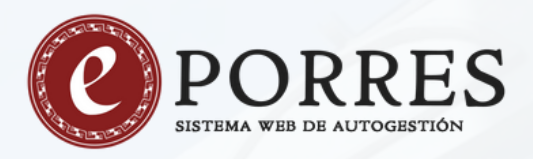

Luego deberás adjuntar la documentación requerida (debes cargar un archivo en formato imagen o pdf).

| REQUISITOS                                                                                                    |                                        |
|----------------------------------------------------------------------------------------------------|----------------------------------------|
| Adjunte la documentación requerida: (sólo puede adjuntar archivos en formatos png, jpg,                                             | jpeg y pdf)                            |
| <ol> <li>Certificados de Estudios Secundarios (copia) o constancia de finalización de estudios sin<br/>adeudar materias.</li> </ol> | Elegir archivos Ninguno archivo selec. |
|                                                                                                    |                                        |

Finalmente, para poder enviar el formulario, deberás hacer click en **"Términos y Condiciones"**. Con esto se te abrirá una ventana emergente con el texto que deberás leer y deslizar hasta el final. Para luego tildar el casillero de **"He leido y aceptado de conformidad**".

Una vez aceptados los términos y condicienes, cierras la ventana emergente y automáticamente se te habilitará el botón de **Enviar** del formulario

|                   | Términos y condiciones                                                                                                    | ×                                 |
|-------------------|----------------------------------------------------------------------------------------------------|-----------------------------------|
|                   |                                                                                                    |                                   |
|                   | INSCRIBIRSE a los mismos hasta tanto no regularicen su situación.                                                                                                    | ^                                 |
| DOMICILIO LEG     | * Los atumnos que requieran Certificación de Finalización de Estudios y/o Constancia de Título en trámite, NO<br>PODRÁN solicitarla si registran deuda con el Instituto, hasta tanto no regularicen su situación. |                                   |
| Provincia         |                                                                                                    |                                   |
| Cin dataserias    | Declaro Bajo Fe de Juramento que la documentación que acompaño digitalmente es verdadera, conociendo las                                                                                                    |                                   |
| Sin determinan    | disposiciones del título XII (delitos contra la re publica) Capitulo III (ralsificación de documentos) del codigo<br>Densi Assestina                                                                              |                                   |
| Departamento      | Penat Argentino.                                                                                                    |                                   |
| Departamento      | Anexol                                                                                                    |                                   |
| Sin determinar    | - Formulario virtual impreso                                                                                                    |                                   |
| Localidad         | - Fotocopia del DNI.                                                                                                    |                                   |
| Location          | - Dos (2) foto carnet 4x4.                                                                                                    |                                   |
| Seleccione        | - Certificado de finalización de estudios o título secundario.                                                                                                    |                                   |
|                   | - Firma del Acuerdo (Descargar).                                                                                                    |                                   |
| Dirección         | - Certificado Residencia.                                                                                                    |                                   |
|                   | - Carpeta colgante (tipo fichero).                                                                                                    |                                   |
|                   | Hasta el 28 de Abril tienes para presentar la siguiente documentación:                                                                                                    |                                   |
|                   | - Ficha de Aptitud Psicofísica (Descargar).                                                                                                    |                                   |
|                   | - Certificado de antecedentes penales (expedido por la policía de la provincia de Santiago del Estero o de la                                                                                                    |                                   |
|                   | provincia en la que tenga residencia).                                                                                                    |                                   |
| REQUISITOS        | <ul> <li>Acta de nacimiento actualizada y legalizada.</li> </ul>                                                                                                    | -                                 |
| Adjunte la docu   | Dealling heater of Real Land, 1997 and 1996 and 1996 and                                                                                                    |                                   |
| 1. Cortificados d | Destice hasta et finat !  He teido y aceptado de Conformid                                                                                                    | ad                                |
|                   |                                                                                                    | Elegin archivos Treinguno archivo |
|                   |                                                                                                    |                                   |
|                   |                                                                                                    |                                   |
|                   |                                                                                                    |                                   |
| Aceptar los Te    | rminos y condiciones para poder enviar el Formulario                                                                                                    |                                   |
|                   |                                                                                                    |                                   |
|                   |                                                                                                    |                                   |

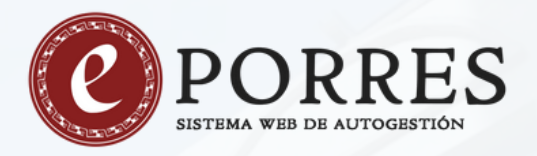

Una vez presionado el botón Enviar, verás un mensaje informando que tu solicitud está siendo procesada, y con un botón para poder imprimir tu formulario de preinscripción.

| ← → ♂ 🛱 eporres.ismp.edu.ar/ingr | esantes                                                                                                    | 호 한 🖬 🕲                                              |
|----------------------------------|----------------------------------------------------------------------------------------------------|------------------------------------------------------|
|                                  |                                                                                                    | Estudiante 🗸                                         |
| nicio                            | =                                                                                                    |                                                      |
| Preinscripción                   | Su solicitud está siendo procesada 오                                                                                                    | 🖹 Descargar Formulario                               |
|                                  | Para completar el proceso de inscripción debe presentarse PERSONALMENTE en el Instituto munido de la siguie<br>- Fornulario virtual impreso.<br>- Fortocopia del DNI.<br>- Dos (2) foto carnet 4x4.<br>- Certificado de finalización de estudios o título secundario.<br>- Firma del Acuerdo (Descargar).<br>- Certificado Residencia.<br>- Carpeta colgante (tipo fichero).<br>Hasta el 28 de Abril tienes para presentar la siguiente documentación:<br>- Ficha de Aptitud Psicofísica (Descargar).<br>- Certificado de antecedentes penales (expedido por la policía de la provincia de Santiago del Estero o de la provincia<br>- Acta de nacimiento actualizada y legalizada. | nte documentación:<br>a en la que tenga residencia). |

Este formulario es un pdf que puedes imprimir en el momento, o descargar e imprimir luego.

Ten presente que deberás **presentarte personalmente** en el instituto, munido de toda la documentación solicitada (inlcuyendo el formulario impreso), para la correspondiente revisión del área de bedelía.

Una vez que el bedel aprueba tu documentación deberás nuevamente iniciar sesión con tu dirección de correo y contraseña, en el sistema ePorres, donde tendrás disponible el cupón de pago de la matrícula.

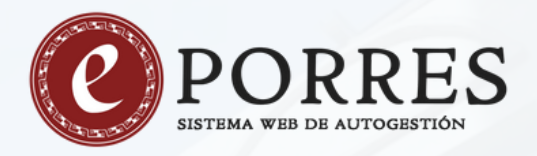

#### La opción de pago te aparecerá en la tercera opción del menú: **"Historia Arancelaria"**.

| ÷  | → C = eporres.ismp.edu.ar/estud | diantes/895/ordenes                                     |     |            |                |           |         |        |          |                    | \$ D      | • •   |
|----|---------------------------------|---------------------------------------------------------|-----|------------|----------------|-----------|---------|--------|----------|--------------------|-----------|-------|
|    |                                 |                                                         |     |            |                |           |         |        |          |                    | Estudian  | te v  |
| *  | Inicio                          | =                                                       |     |            |                |           |         | 60     |          |                    |           |       |
|    | Preinscripción                  |                                                         | Nro | Monto      | Saldo a        | ORDENE    | S DE FA | Monto  | Fecha de | Fecha de           |           |       |
| 63 | Historia Arancelaria            | Descripción<br>1er año Trabajador Social -<br>Matrícula | #0  | see.000.00 | favor<br>S0.00 | Descuento | Recargo | pagado | pago     | vto.<br>28/02/2024 | Pendiente | Pagar |
|    |                                 |                                                         |     |            |                |           |         |        |          |                    |           |       |

Presionando en el botón **Pagar** podrás descargar e imrpimir el cuipón de pago.

¡Eso es todo! Luego de realizado el pago de la matrícula estarás oficialmente inscripto en la carrera.